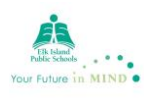

2.

## <u>After-Hours Rentals – Customer Online Payments</u>

https://ca.apm.activecommunities.com/eipsca/Home

1. Go to the above link ; click on Sign In

| Elk Island                                                                             | e in MIND •                                           |                                                                                                    |                                                                                         |                                                                                                    | Sign In                                                    |
|----------------------------------------------------------------------------------------|-------------------------------------------------------|----------------------------------------------------------------------------------------------------|-----------------------------------------------------------------------------------------|----------------------------------------------------------------------------------------------------|------------------------------------------------------------|
| Public Schools Home Reservations                                                       |                                                       |                                                                                                    |                                                                                         |                                                                                                    | 🃜 My Cart                                                  |
|                                                                                        |                                                       |                                                                                                    |                                                                                         | Join the<br>Welcome to YOUR ORGANIZ<br>offer a wide range of activities<br>family<br>Sign 1          | Fun!<br>ATION. We are proud to<br>and events for the whole |
|                                                                                        | Facilities - Search                                   | for Facilities by Keyword(s)                                                                                                    | ×                                                                                       | Search                                                                                               |                                                            |
|                                                                                        |                                                       | How do I reserve faci<br>To reserve a facility you will nee<br>button. You will be asked to sel<br>of guests. Search for your facili | lities? ><br>ed to obtain a Login N<br>ect an event type, sul<br>ty by Facility Type an | lame and Password and then o<br>mit a description and input a r<br>d select the facility you wish to | lick the Reserve<br>naximum number<br>reserve.             |
| lick Forgot You                                                                        | r Password.                                           | A password will                                                                                                    | be emaile                                                                               | d to you.                                                                                            | Sign In                                                    |
| me Reservations                                                                        |                                                       |                                                                                                    |                                                                                         |                                                                                                    | 🃜 My Cart                                                  |
| Home Page > Login<br>to access the features of this si<br>you have an account and have | e, you must have a pass<br>on't logged in yet, please | word-protected customer accou                                                                                                    | int.                                                                                    |                                                                                                    |                                                            |

| Already have an account?      |           |                   |
|-------------------------------|-----------|-------------------|
| Login                         |           |                   |
|                               | Please er | ter email address |
| Password                      |           |                   |
|                               |           |                   |
| Remember me on this computer? |           |                   |
| Forgot your login name?       |           |                   |
| Forgot your password?         |           |                   |
| Login                         |           |                   |

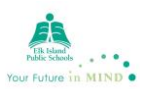

3. Before a customer can pay online for the first time, they will need to update their age. To do this they will go to *Change Account Address or Personal Information* 

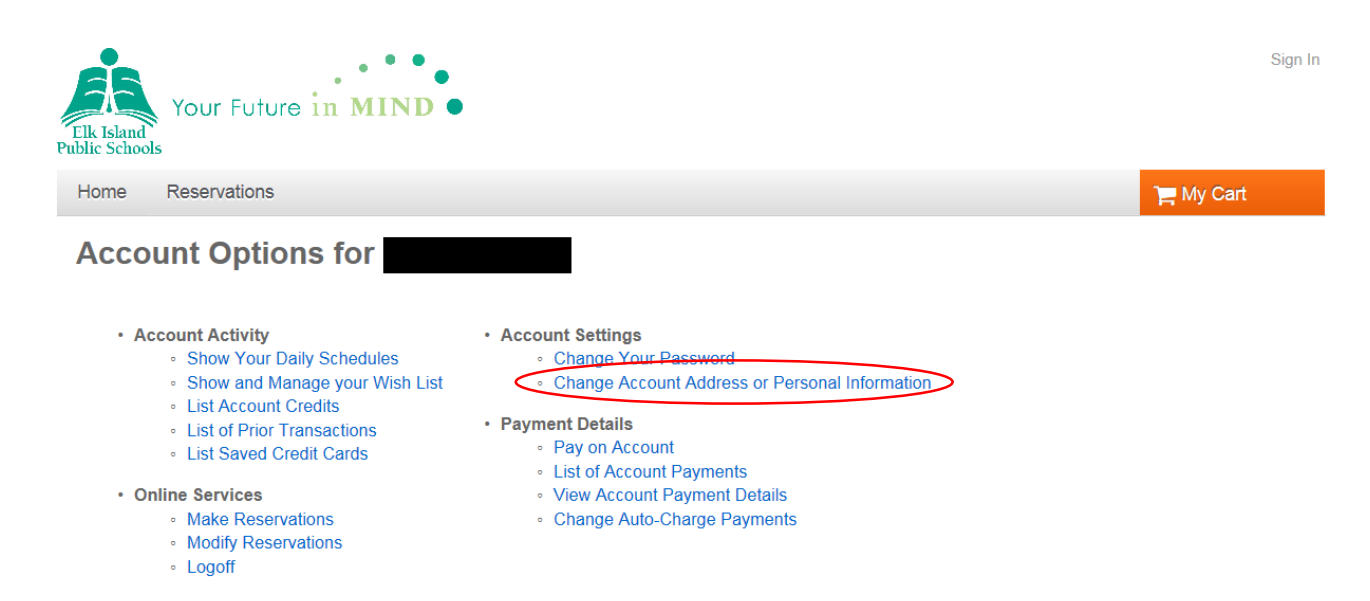

4. Scroll to the bottom and either enter your date of birth or choose your age category.

| Street                  |                                 |
|-------------------------|---------------------------------|
| City, State, Zip Code   |                                 |
| ← Contact Inform        | ation                           |
| Phone                   | Home: ( 780 ) 417 Ext and/or    |
|                         | Work: ( 780 ) 417 Ext           |
| Cell Phone              |                                 |
|                         | Agree to receive text messages? |
| Fax                     |                                 |
| Email Address*          | @telus.net                      |
| Re-enter Email Address* | @telus.net                      |
|                         |                                 |
| - Personal Inform       | nation                          |
| Gende                   |                                 |
| Date of Birth           |                                 |
| Date of Bird            |                                 |
|                         |                                 |
|                         | Save                            |
| _                       |                                 |
| Access My Account       | ly Account                      |

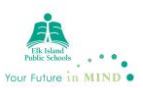

5.a) If you have a permit booked under your personal name (e.g. John Smith), then you will go back to the main page and click *Pay on Account* 

| Public Schools                                                                                                    |                                                                                                    |           |
|----------------------------------------------------------------------------------------------------|----------------------------------------------------------------------------------------------------|-----------|
| Home Reservations                                                                                                    |                                                                                                    | 📜 My Cart |
| Account Options for                                                                                                    |                                                                                                    |           |
| <ul> <li>Account Activity         <ul> <li>Show Your Daily Schedules</li> <li>Show and Manage your Wish List</li> <li>List Account Credits</li> <li>List of Prior Transactions</li> <li>List Saved Credit Cards</li> </ul> </li> <li>Online Services         <ul> <li>Make Reservations</li> <li>Modify Reservations</li> <li>Logoff</li> </ul> </li> </ul> | <ul> <li>Account Settings         <ul> <li>Change Your Password</li> <li>Change Account Address or Personal Information</li> </ul> </li> <li>Payment Details         <ul> <li>Pay on Account</li> <li>List of Account Payments</li> <li>View Account Payment Details</li> <li>Change Auto-Charge Payments</li> </ul> </li> <li>Organization Services         <ul> <li>Manage Organizations</li> <li>List Organization Prior Transaction</li> </ul> </li> </ul> |           |

5.b) If you have a permit booked under an <u>organization/company</u>, then on the main page you will click *List Organization Account Balance* 

| me Reservations                                                                                                    |                                                                                                    | 🃜 My Cart |
|----------------------------------------------------------------------------------------------------|----------------------------------------------------------------------------------------------------|-----------|
| ccount Options for                                                                                                    |                                                                                                    |           |
| <ul> <li>Account Activity         <ul> <li>Show Your Daily Schedules</li> <li>Show and Manage your Wish List</li> <li>List Account Credits</li> <li>List of Prior Transactions</li> <li>List Saved Credit Cards</li> </ul> </li> <li>Online Services         <ul> <li>Make Reservations</li> <li>Modify Reservations</li> <li>Logoff</li> </ul> </li> </ul> | <ul> <li>Account Settings         <ul> <li>Change Your Password</li> <li>Change Account Address or Personal Information</li> </ul> </li> <li>Payment Details         <ul> <li>Pay on Account</li> <li>List of Account Payments</li> <li>View Account Payment Details</li> <li>Change Auto-Charge Payments</li> </ul> </li> <li>Organization Services         <ul> <li>List Organization Account Balance</li> <li>List Organization Prior Transaction</li> </ul> </li> </ul> |           |

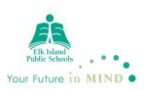

6. A list of all your permits will appear. Click Pay Balance

| Ik Island<br>lic Schools |                          |              |                         |                         |                 |
|--------------------------|--------------------------|--------------|-------------------------|-------------------------|-----------------|
| Home Reservations        |                          |              |                         |                         | 🃜 My Cart       |
| List Organizat           | tion Account Balanc      | e            |                         |                         |                 |
| Ministik Youth Group     | Total credit on account: | Current      | balance: <b>\$60.00</b> | Amount due now: \$60.00 | Pay Balance     |
| Outstanding Balance      | Credit                   |              |                         |                         |                 |
| Receipt Information      |                          | Date Issued  | Next Payment Date       | Original Balance        | Current Balance |
| 300060                   | Games Night #2           | Nov 12, 2015 | Nov 30, 2015            | \$60.00                 | \$60.00         |

7. Type in the amount of the payment and click *Continue* 

## **Outstanding Balances**

Balance for as of Feb 8, 2016 8:54 AM To make payments, indicate the amount of each payment in the box provided. Click on a receipt number for details.

| <u>Receipt</u><br><u>Number</u> | lssued       | <u>Original</u><br>Balance | <u>Current</u><br>Balance | <u>Next</u><br>Payment Due |          | Payment Amount | t        |
|---------------------------------|--------------|----------------------------|---------------------------|----------------------------|----------|----------------|----------|
| 300                             | Sep 24, 2015 | \$660.00                   | \$396.00                  | Mar 4, 2016                | ~        | \$0.00 V or    | \$       |
|                                 | Total        | \$660.00                   | \$396.00                  |                            |          |                |          |
|                                 |              |                            |                           | То                         | make the | payment, click | Continue |

Don't want to submit payment, click Cancel

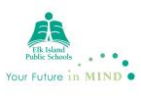

8. Next screen will show pending payment and balance.

## **Outstanding Balances Detail**

You have indicated you want to pay the following.

|                                                                 | nfirm the amounts.                                                         |                                                                                          |                                                                           |                                                                           |                                                                                     |                                                         |
|-----------------------------------------------------------------|----------------------------------------------------------------------------|------------------------------------------------------------------------------------------|---------------------------------------------------------------------------|---------------------------------------------------------------------------|-------------------------------------------------------------------------------------|---------------------------------------------------------|
| Receip<br>Numbe                                                 | ot <u>Original</u><br>er Balance Du                                        | <u>Current</u><br>e Balance Due                                                          | <u>Pending</u><br>Payment                                                 | <u>New</u><br>Balance Due                                                 |                                                                                     |                                                         |
| 3000                                                            | \$660.0                                                                    | 0 \$660.00                                                                               | \$264.00                                                                  | \$396.00                                                                  |                                                                                     |                                                         |
| Subtot                                                          | tals 660.0                                                                 | 0 660.00                                                                                 | \$264.00                                                                  | \$396.00                                                                  |                                                                                     |                                                         |
|                                                                 |                                                                            | Total Payment                                                                            | 264.00                                                                    |                                                                           |                                                                                     |                                                         |
| lf you wou                                                      | ld like to make a ch                                                       | <b>If the to</b><br>nange, click <b>Back</b>                                             | tal is correct, click                                                     | Continue                                                                  |                                                                                     |                                                         |
| 9. Clic                                                         | ck <i>Next</i>                                                             |                                                                                          |                                                                           |                                                                           |                                                                                     |                                                         |
| ome Res                                                         | servations                                                                 |                                                                                          |                                                                           |                                                                           |                                                                                     | T My Cart                                               |
| Jutstan                                                         | ding Balance                                                               | es                                                                                       |                                                                           |                                                                           |                                                                                     |                                                         |
|                                                                 |                                                                            | revi                                                                                     | 1<br>ew items payr                                                        | 2<br>nent details                                                         |                                                                                     |                                                         |
| Your accou<br>date.                                             | unt has an unpaid bala<br>alances for                                      | revi<br>nce of 264.00. No minim<br>as of Feb 5, 2016                                     | ew items payr                                                             | 2<br>nent details<br>t this time, however,                                | we encourage you to kee                                                             | ep your account up to                                   |
| Your accound date.                                              | unt has an unpaid bala<br>alances for <b>Date Issued N</b>                 | revi<br>nce of 264.00. No minim<br>as of Feb 5, 2016<br>Vext Payment Date                | ew items payr<br>um payment is required a<br>Original Balance             | 2<br>nent details<br>t this time, however,<br>Current Balance             | we encourage you to kee<br>Payment Amount                                           | ep your account up to<br>Remaining Balance              |
| Your accou<br>date.<br>utstanding ba<br><b>Receipt</b><br>30003 | unt has an unpaid bala<br>alances for<br>Date Issued<br>Sep 24, 2015       | revi<br>nce of 264.00. No minim<br>as of Feb 5, 2016<br>Vext Payment Date<br>Jan 4, 2016 | ew items payr<br>um payment is required a<br>Original Balance<br>\$660.00 | 2<br>nent details<br>t this time, however,<br>Current Balance<br>\$660.00 | we encourage you to kee<br>Payment Amount<br>\$ 264.00                              | ep your account up to<br>Remaining Balance<br>\$ 396.00 |
| Your accou<br>date.<br>utstanding ba<br><b>Receipt</b><br>30003 | unt has an unpaid bala<br>alances for <b>Date Issued N</b><br>Sep 24, 2015 | revi<br>nce of 264.00. No minim<br>as of Feb 5, 2016<br>Next Payment Date<br>Jan 4, 2016 | ew items payr<br>um payment is required a<br>Original Balance<br>\$660.00 | 2<br>nent details<br>t this time, however,<br>Current Balance<br>\$660.00 | we encourage you to kee<br>Payment Amount<br>\$ 264.00<br>Subtotal: <b>\$264.00</b> | ep your account up to<br>Remaining Balanc<br>\$ 396.00  |

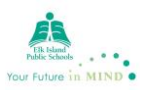

## 10. Click Proceed to Checkout

| Shopping Cart                                                        |                |                   |                     |           |
|----------------------------------------------------------------------|----------------|-------------------|---------------------|-----------|
|                                                                      |                |                   |                     |           |
|                                                                      |                |                   |                     |           |
| 1                                                                    | 2              | 3                 |                     |           |
| review items                                                         | review waivers | payment details   |                     |           |
| articipant                                                           |                |                   |                     |           |
| Sherwood Park, AB T8C 1J7                                            |                |                   |                     |           |
|                                                                      |                |                   |                     |           |
| Description                                                          |                |                   |                     | Amount    |
| Paid on Account Balance (Fedit)                                      |                |                   |                     | \$264.00  |
|                                                                      |                | Subtotal for      |                     | \$264.00  |
|                                                                      |                | Enter gi          | ft card number here | Apply     |
|                                                                      |                |                   | Due Neur            | ¢064.00   |
|                                                                      |                |                   | Due Now:            | \$264.00  |
|                                                                      |                |                   | Proceed t           | o Checkou |
|                                                                      |                |                   |                     |           |
| ). Enter card information                                            |                |                   |                     |           |
|                                                                      |                |                   |                     |           |
| Devene ent le ferme etien                                            |                |                   |                     |           |
| Payment Information                                                  |                |                   |                     |           |
|                                                                      |                |                   |                     |           |
|                                                                      | 0              | 2                 |                     |           |
| rev                                                                  | view items     | ayment details    |                     |           |
|                                                                      |                |                   |                     |           |
| Billing Information                                                  |                |                   |                     |           |
| O Add New Billing Information                                        |                |                   |                     |           |
| -                                                                    | Sherwood       | Park, AB, T8C 1J7 |                     |           |
|                                                                      | Edit           |                   |                     |           |
| a Secure Payment                                                     |                |                   |                     |           |
| Select a saved credit card                                           |                |                   |                     |           |
| Select a saved credit card V                                         |                |                   |                     |           |
| - OR -<br>* Select Card Type                                         |                |                   |                     |           |
| Select card type                                                     |                |                   |                     |           |
| * Credit Card Number * Expires                                       |                |                   |                     |           |
| ACT* or Active Network will show up on your credit card stateme      | ant for        |                   |                     |           |
| this payment.                                                        |                |                   |                     |           |
| * Security Code CVC or CVV                                           |                |                   |                     |           |
| The last 3 digits on the back of the credit card or for AE, the 4 di | aite on        |                   |                     |           |

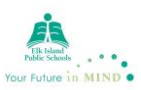

11. Print your receipt. A copy is also emailed to you.

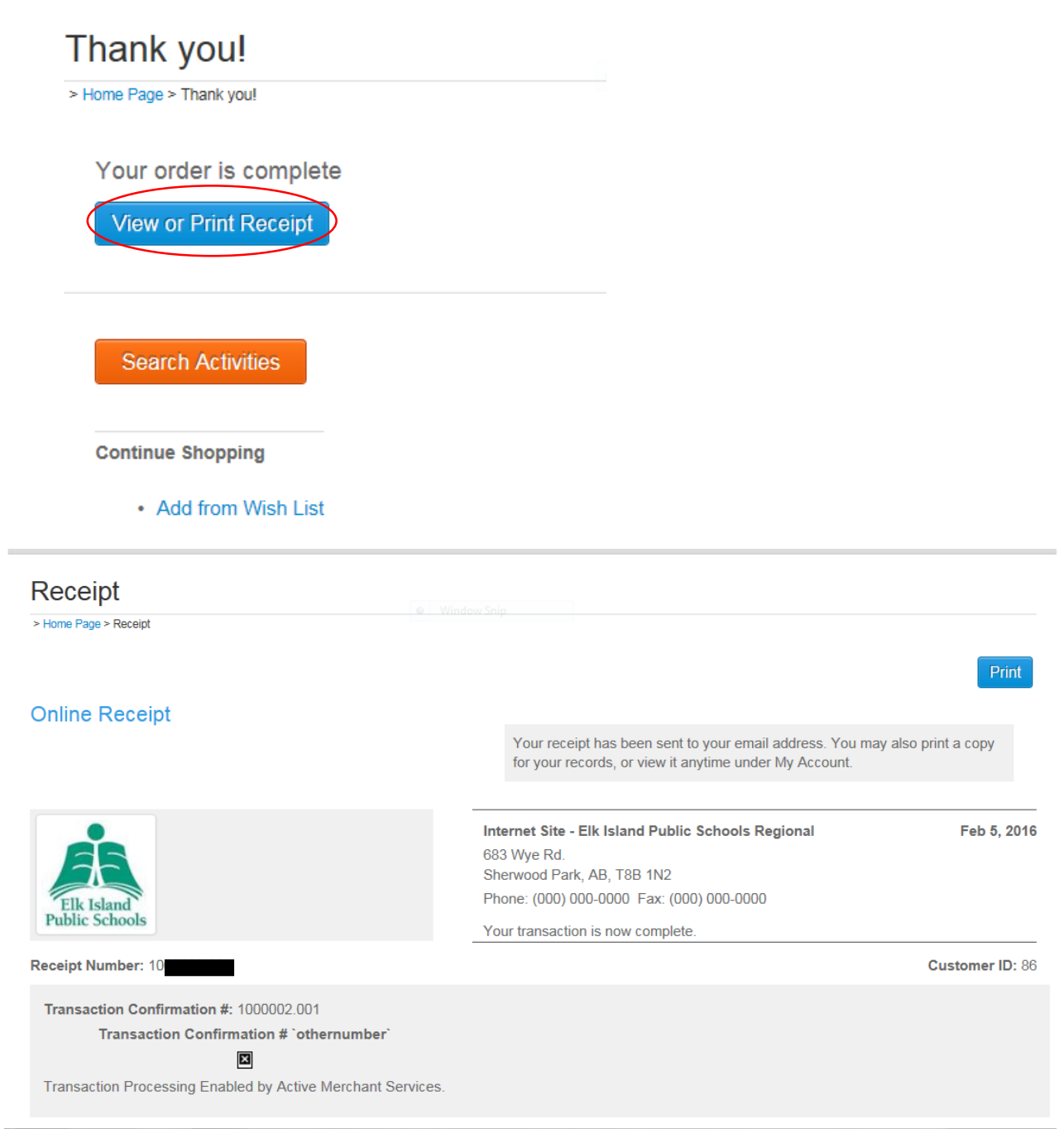